## KÖRSZERKESZTÉS – FELHASZNÁLÓI KOORDINÁTA-RENDSZEREK (FKR) HASZNÁLATA

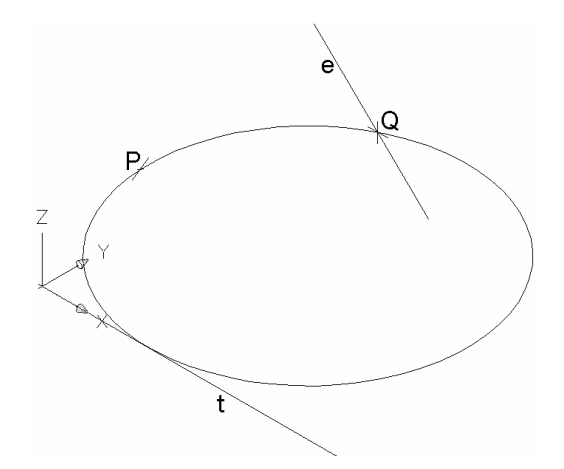

Adottak a térben a t és e egyenesek, továbbá a P pont. Szerkesszünk olyan kört, amely érinti a t egyenest, áthalad a P ponton és metszi az e egyenest.

## Fóliák

- 1. pont és érintő sárga
- 2. metsző egyenes zöld
- 3. szerkesztés piros
- 4. eredmény kék

## Az adatok felvétele

Az 1. fólián megadjuk a *P* pontot és a *t* egyenest.

**Vonal:** 40, 0, 60 és 150, 0, -50. **Pont:** 0, 50, 50 (pontstílus: +)

A 2. fólia: a kört metsző *e* egyenes. **Vonal:** 100, 100, 50 és –80, 100, -40.

Elnevezett nézetek (Nézetek e.t.): Az "Ortografikus FKR visszaállítás a nézettel" ne legyen kijelölve. A "Északkeleti izometrikus" nézetet válasszuk ki. Aktuálissá tétel, OK.

## Megszerkesztjük a kör [t, P] síkjának és az e egyenesnek a Q metszéspontját

A 3. fólián dolgozunk.

Relatív (felhasználói) koordinátarendszerünket (FKR) a kör síkjához rögzítjük és elnevezzük, hogy később hivatkozhassunk rá.

**FKR 3 pont** (FKR e.t.) Az origó a t érintő (sárga) *P*-hez közelebbi végpontja legyen, az x tengely irányát a másik végponttal jelöljük ki, az y oldalát pedig *P*-vel adjuk meg.

**FKR párbeszédpanel** (FKR e.t.): Jobb gombbal a "*Névtelen"* elnevezésű FKR-re kattintunk, átnevezés, "A kör síkja", OK.

**Elnevezett nézetek**: Viszonyítás alapja: "*A kör síkja*". A "*Délkeleti izometrikus*" nézetet választjuk, **Aktuálissá tesz, OK.** Ekkor az ábrának megfelelő beállítás adódik.

**Elölnézet** (Nézetek e.t.). Ekkor a kör [x, y] síkját élből látjuk, egy vízszintes egyenesként.

**Pont:** az *e* egyenes és a sík látszólagos metszéspontját (tárgyraszter) adjuk meg.

**Délkeleti izometrikus nézet.** Ha a megadott pont az e egyenesen jött létre, akkor az éppen a Q pont, a kör síkjának és a az e egyenesnek a metszéspontja. Az is előfordulhat, hogy a kapott pont a t egyenesen jön létre.<sup>\*</sup>

A 4. fóliát állítjuk be

**Kör:** 3 ponton át (3P). A tárgyraszter csak a pont és az érintő érzékelése legyen beállítva. Megadjuk a *P* és *Q* pontokat, majd a *t* egyenes közelében mozogva akkor kattintunk, amikor a *"késleltetett érintő"* megjelenik.

**FKR világ** (FKR e.t.): beállítjuk az abszolút koordinátarendszert.

Elnevezett nézetek: Viszonyítás alapja: "*Vi-lág*". A "*Felső*" nézetet választjuk, Aktuálissá tesz, OK.

Délkeleti izometrikus nézet.

Törlés: Eltávolítjuk a segédegyenest.

<sup>&</sup>lt;sup>\*</sup>Ebben az esetben az alábbiak szerint járhatunk el.

**Elölnézet** (Nézetek e.t.). Ekkor a kör [x, y] síkját élből látjuk, egy vízszintes egyenesként.

**FKR Origó:** A koordinátarendszerünket eltoljuk úgy, hogy az origó a [t, P] sík és az *e* egyenes *látszólagos metszéspontjába* kerüljön (tárgyraszter). Ekkor az *e* egyenes vetítősíkjának és a kör síkjának metszésvonala éppen az *y* tengely lesz.

**Szerkesztővonal** (Rajz e.t.): Az y tengellyel egybeeső egyenest veszünk fel a 0, 0, 0 és 0, 100, 0 pontokon át (Lehet, hogy hibásan jelenik meg, de jó helyre kerül.)

**FKR párbeszédpanel:** "A kör síkja", **Aktuálissá tesz, OK.** Ezzel a koordinátarendszert eredeti helyzetébe állítottuk vissza.

**Pont:** Előállítjuk a *Q* pontot a segédegyenes (piros) és az *e* egyenes (zöld) metszéspontjaként, ez *az e egyenes-nek a kör síkjával közös pontja.*